# microUSB ケーブルで接続する (Mac)

## Mac への取り付け/取り外し

本機は、電源を入れると自動的にインターネットに接続され、 microUSB ケーブルで Mac と接続してデータ通信が行えます。

#### 取り外し時のご注意

#### スリープ時の動作について

本機を Mac に取り付けた状態でスリープを行うと、正常に動作し ない場合があります。必ず本機を取り外してから、スリープを行っ てください。また、本機を取り付けた状態で、再起動や電源を入 れると正常に動作しない場合があります。この場合、Mac を起動 する前に本機を取り外してください。

#### WEB UI について

本機を取り外す前に、WEB UI を終了させてください。データ通 信中は本機を取り外さないでください。

\_\_\_\_\_

#### Mac に本機を取り付ける

#### 1

Mac の電源を入れる

#### 2

本機の外部接続端子に microUSB ケーブルの microUSB プラグを接続し、USB プラグを Mac に差し込む

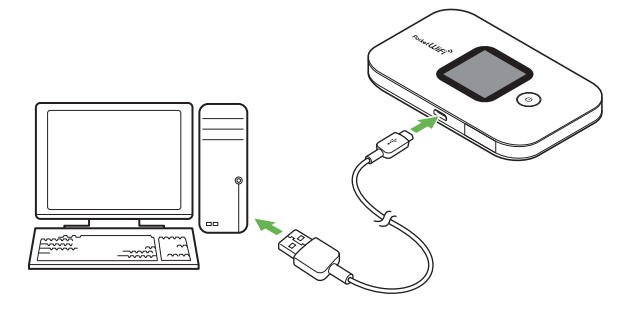

Mac が本機を認識します(Mac が本機を認識するまでしばらく かかります)。 Mac から本機を取り外す

1

データのアップロードやダウンロードなどが終了していることを確認

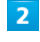

#### Mac から本機を取り外す

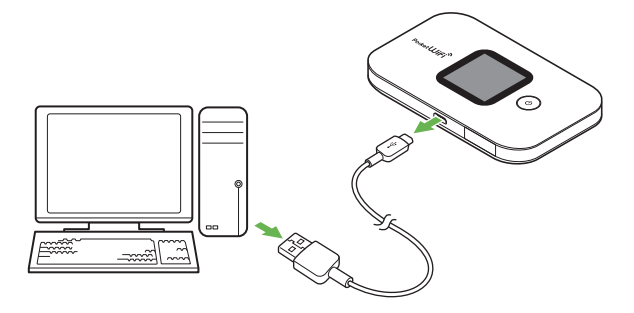

🏁 取り外しが完了します。

#### Mac にドライバをインストールする

画面表示や手順は、Mac OS X 10.12 を例にして説明しています。

#### 1

本機を Mac に接続する

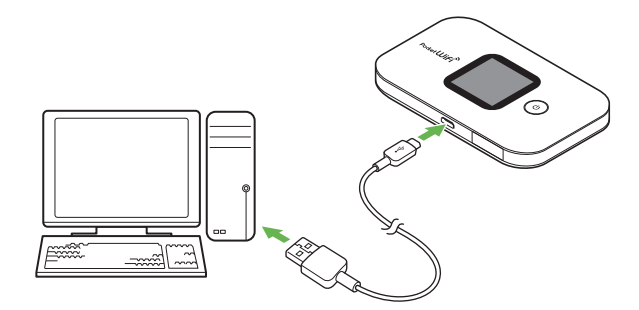

デスクトップに「Pocket WiFi」アイコンが表示され、「Pocket WiFi」フォルダが自動的に開きます。

### 2

「Pocket WiFi」をダブルクリック

| •••         | /Volumes/Pocket WiFi |
|-------------|----------------------|
| Pocket WiFi |                      |
|             |                      |
|             |                      |

🧭 デスクトップに 「Pocket WiFi のインストール」が表示されます。

## 3

ユーザ名とパスワードを入力 → 「OK」

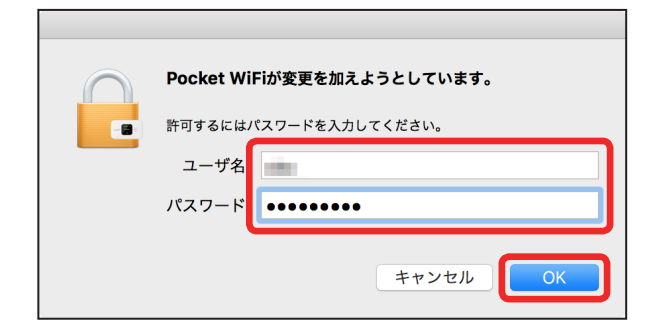

🧭 インストールが完了します。

## Mac からドライバをアンインストールする

1

Macintosh HD で「ライブラリ」→「StartupItem」→ 「MobileBrServ」→「Uninstall」をダブルクリック

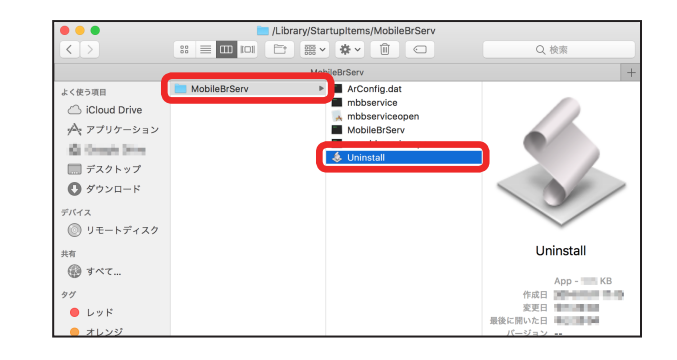

2

ユーザ名とパスワードを入力 → 「OK」

| $\bigcirc$ | Uninstallが変更を加えようとしています。 |
|------------|--------------------------|
| 24         | 許可するにはパスワードを入力してください。    |
|            | ユーザ名                     |
|            | パスワード ・・・・・・・            |
|            |                          |
|            | キャンセル OK                 |
|            |                          |

🧭 アンインストールが完了します。